# **Online Payments Manual**

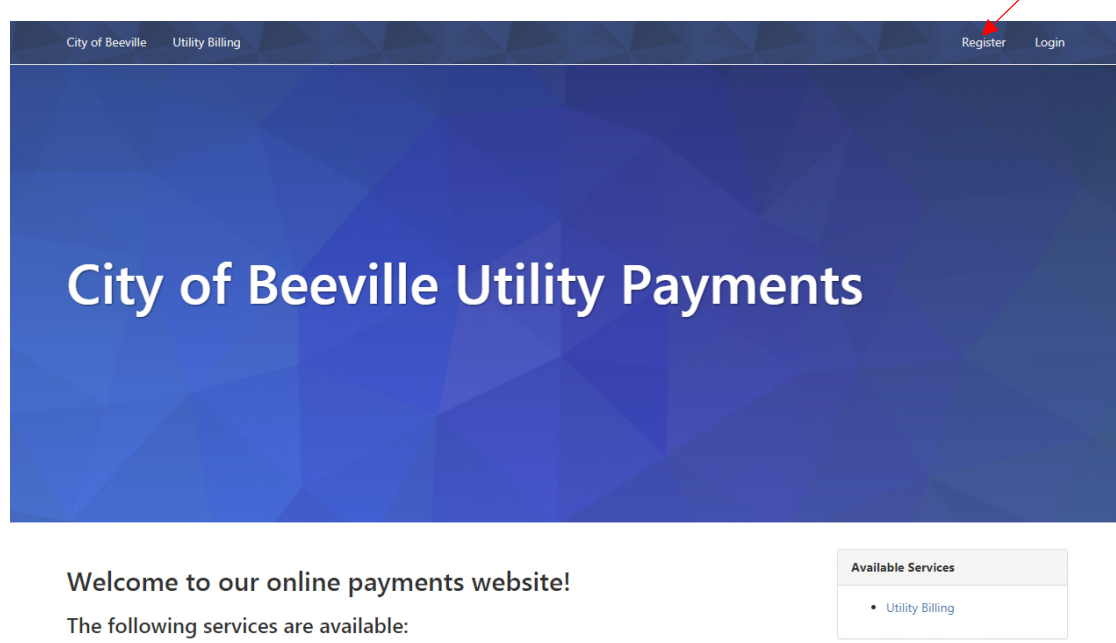

Utility Billing

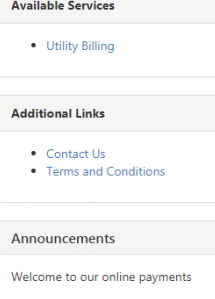

#### To Register for a Member Account

Follow the steps below to register for a member account.

- 1. On the Online Services Payment home page, click **<u>Register</u>** to display the Register panel.
- 2. In the **Email** field, enter an email address. This email address is the user's login.
- 3. In the **Name** field, enter the user's name.

Below is the online Utility Payments home page

- 4. In the **<u>Phone Number</u>** field, enter a telephone number.
- 5. In the **<u>Password</u>** field, enter a password that is at least 6 characters long.

6. Click <u>Create Member</u> to save the account information. The user receives a confirmation email to confirm the email address is correct.

7. Click the link in the message to activate the account.

8. The link also returns the user to the Login Page for the online services site. Log in using the email address and password.

| City of Beeville Utility Billi  | ng                       | 38. |             |                              | Login               |
|---------------------------------|--------------------------|-----|-------------|------------------------------|---------------------|
| City of Beeville Utility Paymen | ts / Member Registration |     |             |                              |                     |
| Member Re                       | gistration               |     |             |                              |                     |
|                                 | Already a member? Login  |     |             |                              |                     |
| Email *                         |                          |     |             |                              |                     |
| Name *                          |                          |     |             |                              |                     |
| Phone Number                    |                          |     |             |                              |                     |
| Password *                      |                          |     |             |                              |                     |
| Confirm Password *              |                          |     |             |                              |                     |
|                                 | Create Member Cancel     |     |             |                              |                     |
|                                 |                          |     |             |                              |                     |
| Back to City of Beeville Websi  | te                       |     | 400 N. Wash | hington St.   Beeville, TX 7 | 8102   361-358-4641 |

© 2018 Tyler Technologies

### Log into the Online Services Website

Follow the steps below to log into the Online Services website.

- 1. On the Online Services Payment home page, click <u>Login</u> to display the Login panel.
- 2. In the **<u>Email</u>** field, enter the user email address.
- 3. In the **<u>Password</u>** field, enter the user password.
- 4. Click Login.

| City of Beeville Utility Bil   | lling                                                                                                    | egister                        |
|--------------------------------|----------------------------------------------------------------------------------------------------|--------------------------------|
| City of Beeville Utility Payme | ents / Login                                                                                                 |                                |
| Login                          |                                                                                                    |                                |
| Email<br>Password              | Don't have a member login? Go to Member Registration.           Login         Password Recovery              |                                |
| Back to City of Beeville Webs  | site 400 N. Washington St.   Beeville, TX 78102   361-35<br>Terms and Conditions   Con<br>© 2018 Tyler Techn | 8-4641<br>Itact Us<br>Iologies |

### Add an Account

Before users can pay their utility bills online, they must register their account in their name. Follow the steps below to add accounts to the Utility Billing Home page.

1. Log in to the account, and click the Utility Billing tab to display the Utility Billing Home page.

2. Click <u>Add an Account</u> to add the user's first account, or <u>Add Account</u> if adding additional accounts to the home page, to display the <u>Add Account page</u>.

3. Enter the user's <u>Account Number</u> and <u>Last Payment</u> made on the account. The page may require users to enter additional or different information.

- 4. Click Add Account. The account now displays on the Utility Billing Home page.
- 5. Account must be active to add to your profile.

| , or beevine ounty rayments /                                                                                                    |                                                                                                    |                                                                                                    |
|----------------------------------------------------------------------------------------------------|----------------------------------------------------------------------------------------------------|----------------------------------------------------------------------------------------------------|
| Itility Billing                                                                                                    | Home                                                                                                    |                                                                                                    |
| You d                                                                                                    | lo not have any Utility Billing accounts associated with your membership.                                                   | Online Services                                                                                                    |
|                                                                                                    | Add an Account                                                                                                    | Utility Billing Home     Manage Accounts                                                                                                    |
|                                                                                                    | Add an account to access the following features:                                                                            | Need Help?                                                                                                    |
|                                                                                                    |                                                                                                    | Contact Us     361-358-4641                                                                                                    |
|                                                                                                    | <ul> <li>Pay multiple bills in one payment</li> <li>Save credit card for future</li> </ul>                                  | Announcement                                                                                                    |
|                                                                                                    | payments <ul> <li>Manage multiple accounts</li> </ul>                                                                       | Office Hours are Monday through<br>Friday from 8 am to 5 pm.                                                                                                    |
| ck to City of Beeville Website                                                                                                    |                                                                                                    | 400 N. Washington St.   Beeville, TX 78102   361-358-44<br>Terms and Conditions   Contact<br>© 2018 Tyler Technolog                                                                                                    |
| ck to City of Beeville Website City of Beeville Utility Billing City of Beeville Utility Payments Add Account                                                          | / Utility Billing / Accounts / Add Account<br>t                                                                             | 400 N. Washington St.   Beeville. TX 78102   361-358-46<br>Terms and Conditions   Contact<br>© 2018 Tyler Technolog                                                                                                    |
| ck to City of Beeville Website<br>City of Beeville Utility Billing<br>City of Beeville Utility Payments<br>Add Account<br>Account Number *                             | / Utility Billing / Accounts / Add Account<br>t                                                                             | 400 N. Washington St.   Beeville. TX 78102   361-358-46<br>Terms and Conditions   Contact<br>© 2018 Tyler Technolog                                                                                                    |
| ck to City of Beeville Website<br>City of Beeville<br>Utility Billing<br>City of Beeville Utility Payments<br>Add Account<br>Account Number *<br>Last Payment Amount * | / Utility Billing / Accounts / Add Account t Please include all dashes. For example: 01-0101-01                             | 400 N. Washington St.   Beeville. TX 78102   361-358-46<br>Terms and Conditions   Contact<br>© 2018 Tyler Technolog                                                                                                    |
| ck to City of Beeville Website                                                                                                    | / Utility Billing / Accounts / Add Account t  Please include all dashes. For example: 01-0101-01  Add Account Cancel        | 400 N. Washington St.   Beeville. TX 78102   361-358-46<br>Terms and Conditions   Contact<br>© 2018 Tyler Technolog                                                                                                    |
| ck to City of Beeville Website<br>City of Beeville Utility Billing<br>City of Beeville Utility Payments<br>Add Account<br>Account Number *<br>Last Payment Amount *    | / Utility Billing / Accounts / Add Account t  Please include all dashes. For example: 01-0101-01  Add Account Cancel        | 400 N. Washington St.   Beeville. TX 78102   361-358-46<br>Terms and Conditions   Contact<br>© 2018 Tyler Technolog                                                                                                    |
| ck to City of Beeville Website                                                                                                    | / Utility Billing / Accounts / Add Account<br>t<br>Please include all dashes. For example: 01-0101-01<br>Add Account Cancel | 400 N. Washington St.   Beeville, TX 78102   361-358-46<br>Terms and Conditions   Contact<br>© 2018 Tyler Technolog<br>Online Services<br>• Utility Billing Home<br>• Manage Accounts<br>Need Help?<br>• Contact Us<br>• 361-358-4641 |

400 N. Washington St. | Beeville, TX 78102 | 361-358-4641 Terms and Conditions | Contact Us © 2018 Tyler Technologies

#### Make a Payment on an Account

Follow the steps below to make a payment on the Utility Billing site:

1. Right after you log into your account click on the **Pay Account** button and select when to pay on your account.

2. Once method is selected a <u>Payment Cart page</u> will be displayed.

3. Click <u>Continue</u> to display the <u>Submit Payment page</u>. Confirm everything on the page is correct. To change the payment method, click <u>Change</u> in the Payment Method Section. To change the payment amount, click <u>Change Payment Amounts</u> button in the Payment Summary section (if the site allows partial payments). Click <u>Pay More Accounts</u> to add payments for additional accounts to this transaction.

4. Click <u>Submit Payment</u> to complete the payment. The <u>Payment Receipt page</u> displays. To print a receipt, click <u>Print This Page</u> at the bottom of the page. The system automatically emails a copy of this receipt to the user's email address.

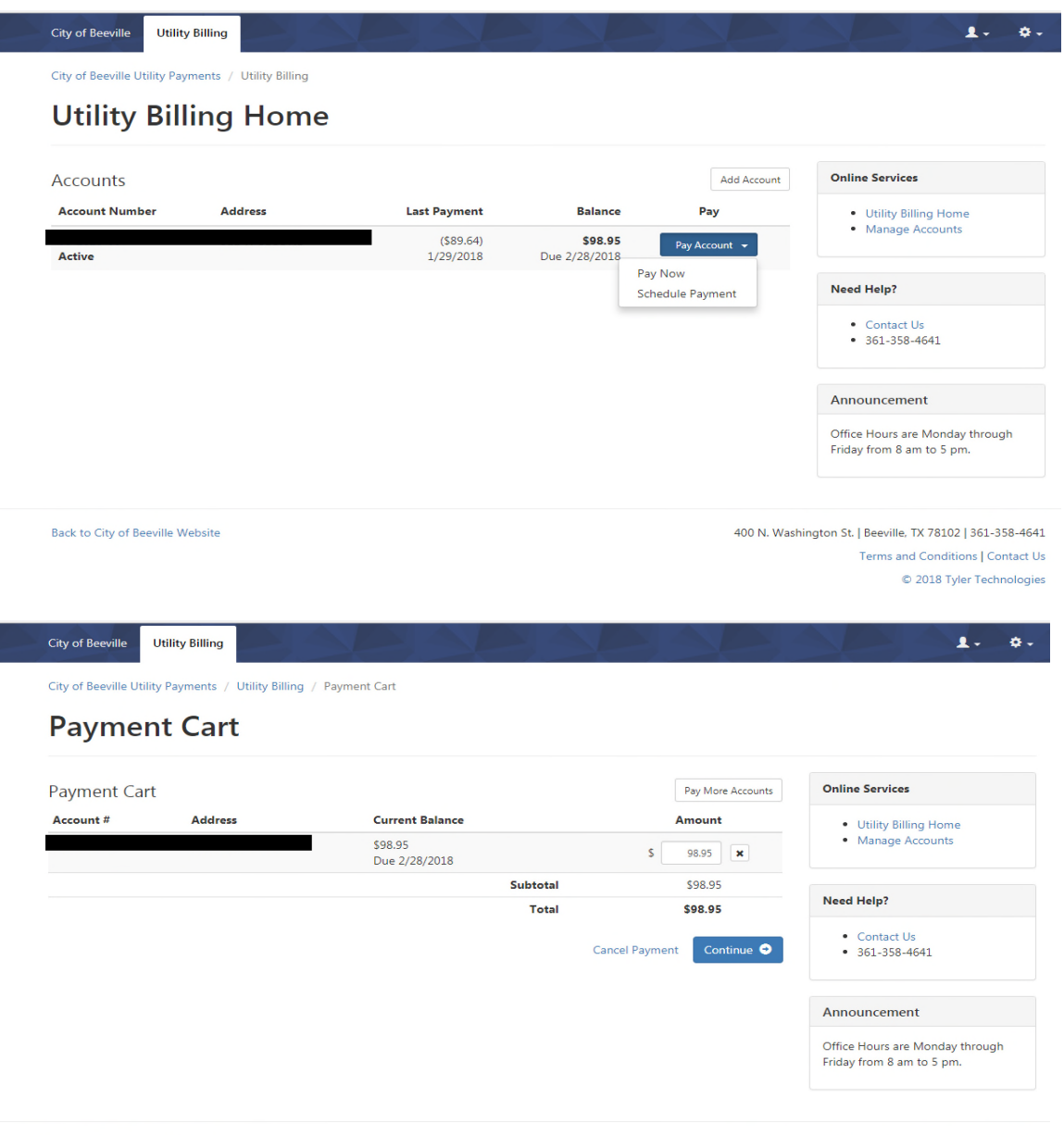

400 N. Washington St. | Beeville, TX 78102 | 361-358-4641 Terms and Conditions | Contact Us © 2018 Tyler Technologies

1. 0.

City of Beeville Utility Payments / Utility Billing / Payment Cart / Select a Payment Method

# Select a Payment Method

| ment Total \$98.95 |                      | Change Payment Amounts  | Online Services                          |
|--------------------|----------------------|-------------------------|------------------------------------------|
| Enter Credit Card  |                      |                         | Utility Billing Home     Manage Accounts |
| Card Type          | Please Select        |                         |                                          |
|                    |                      |                         | Need Help?                               |
| Credit Card Number |                      |                         | Contact Us                               |
| Expiration         | ···· • • ···· •      |                         | <ul> <li>361-358-4641</li> </ul>         |
| Name on Card       | First Name Last Name |                         |                                          |
| Billing Address 1  |                      |                         | Announcement                             |
| bining Address 1   |                      |                         | Office Hours are Monday through          |
| Billing Address 2  |                      |                         | Friday from 8 am to 5 pm.                |
| Zip                |                      |                         |                                          |
|                    | Save Credit Card     |                         |                                          |
|                    |                      |                         |                                          |
|                    |                      | Cancel Payment Continue | • •                                      |

Back to City of Beeville Website

400 N. Washington St. | Beeville, TX 78102 | 361-358-4641 Terms and Conditions | Contact Us © 2018 Tyler Technologies